#### MODELO IDS TANGO20

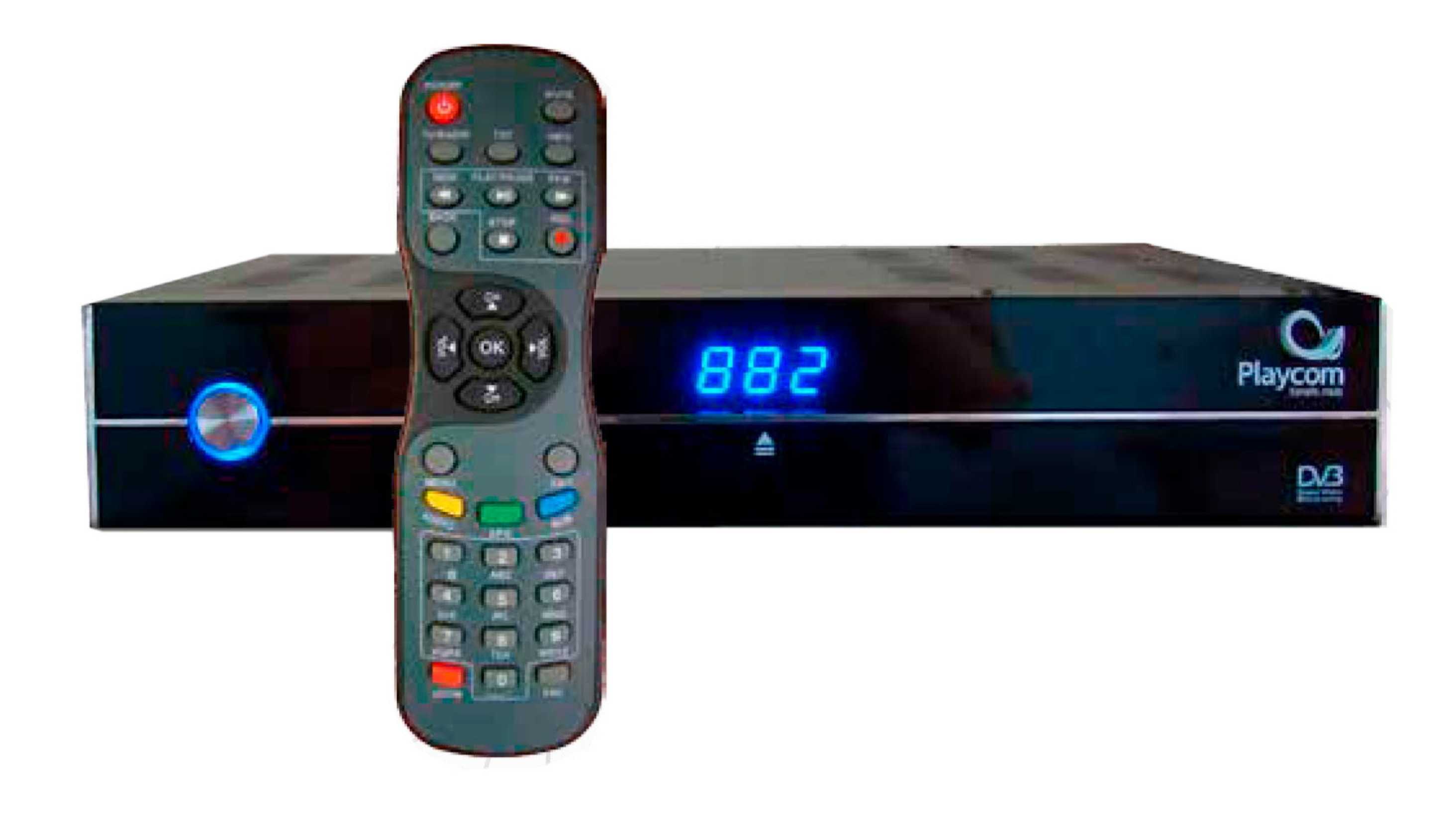

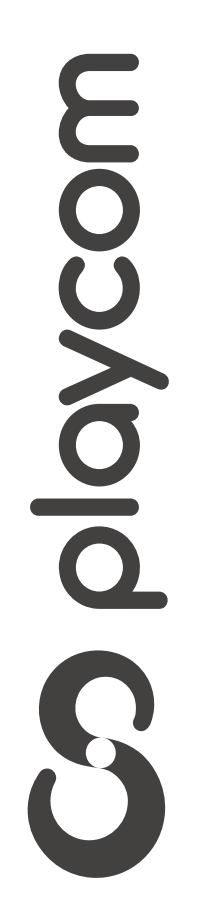

**MODELO IDS TANGO 20** 

## Configuración de fábrica

Presione Menú. Seleccione la opción Ajustes y presione OK.

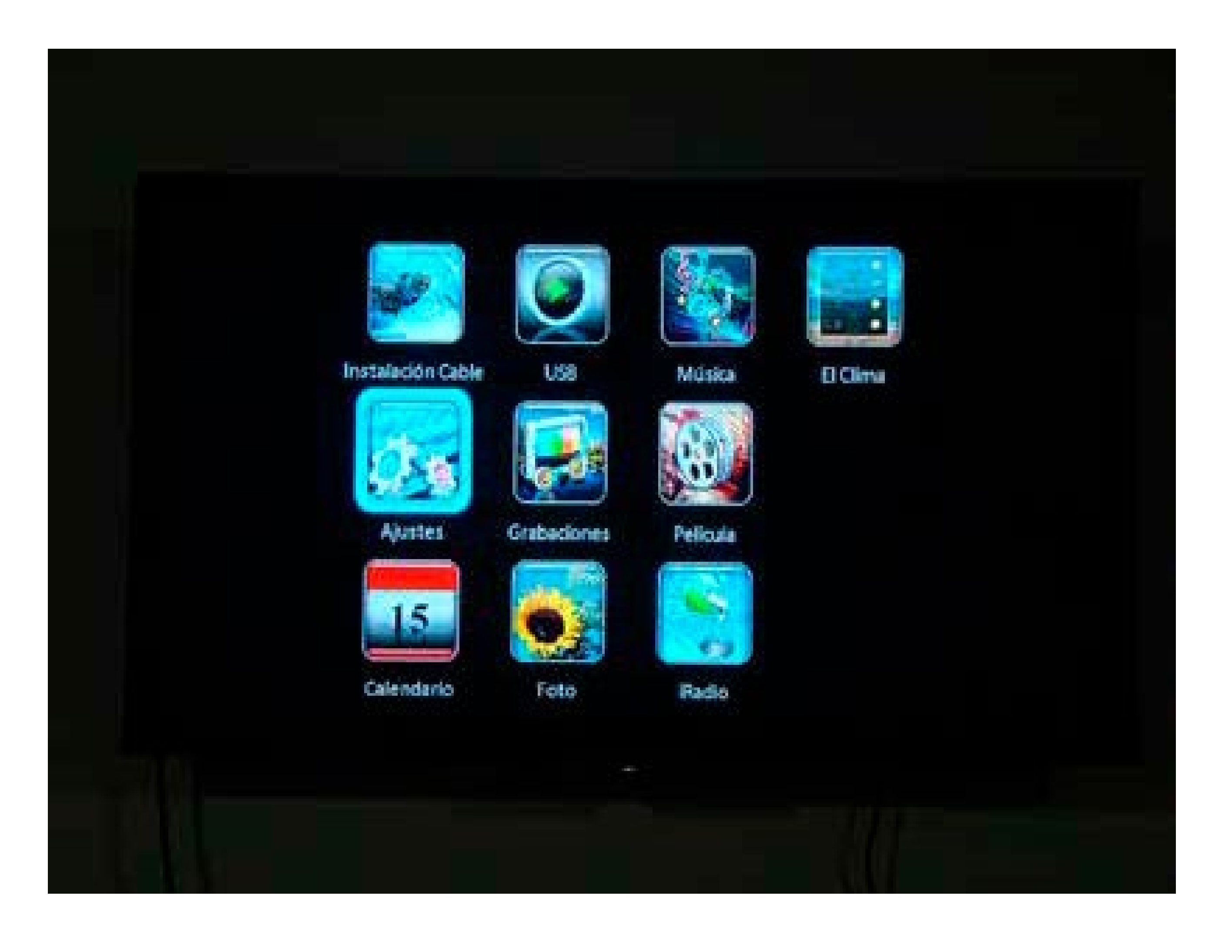

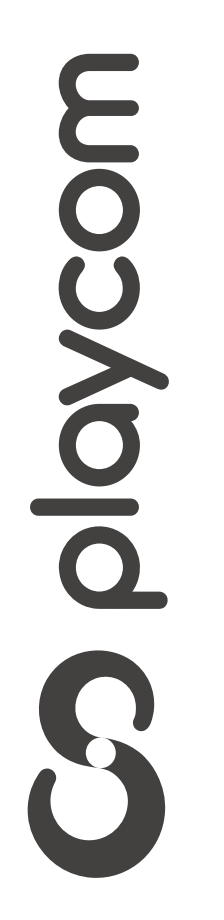

MODELO IDS TANGO 20

### Seleccione *Valores por defecto.* Ingrese el PIN o contraseña *000000* y presione **OK**.

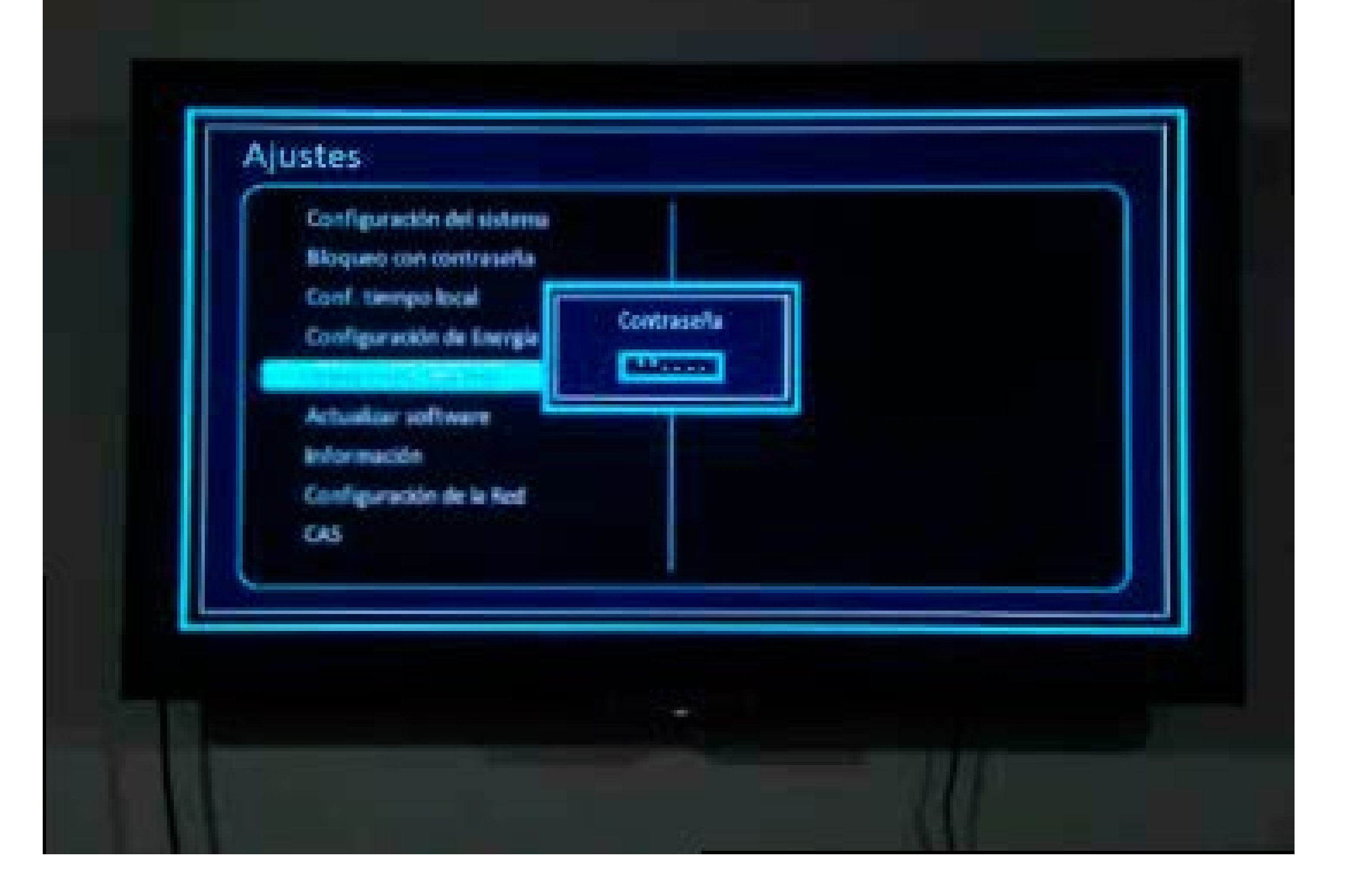

### Aparecerá un cartel en pantalla con la pregunta **¿Desea continuar?**, seleccione **si** y presione **OK**

S playcom

MODELO IDS TANGO 20

Aparecerán en pantalla las distintas opciones de idioma seleccione *Español* o el que prefiera y presione **OK**.

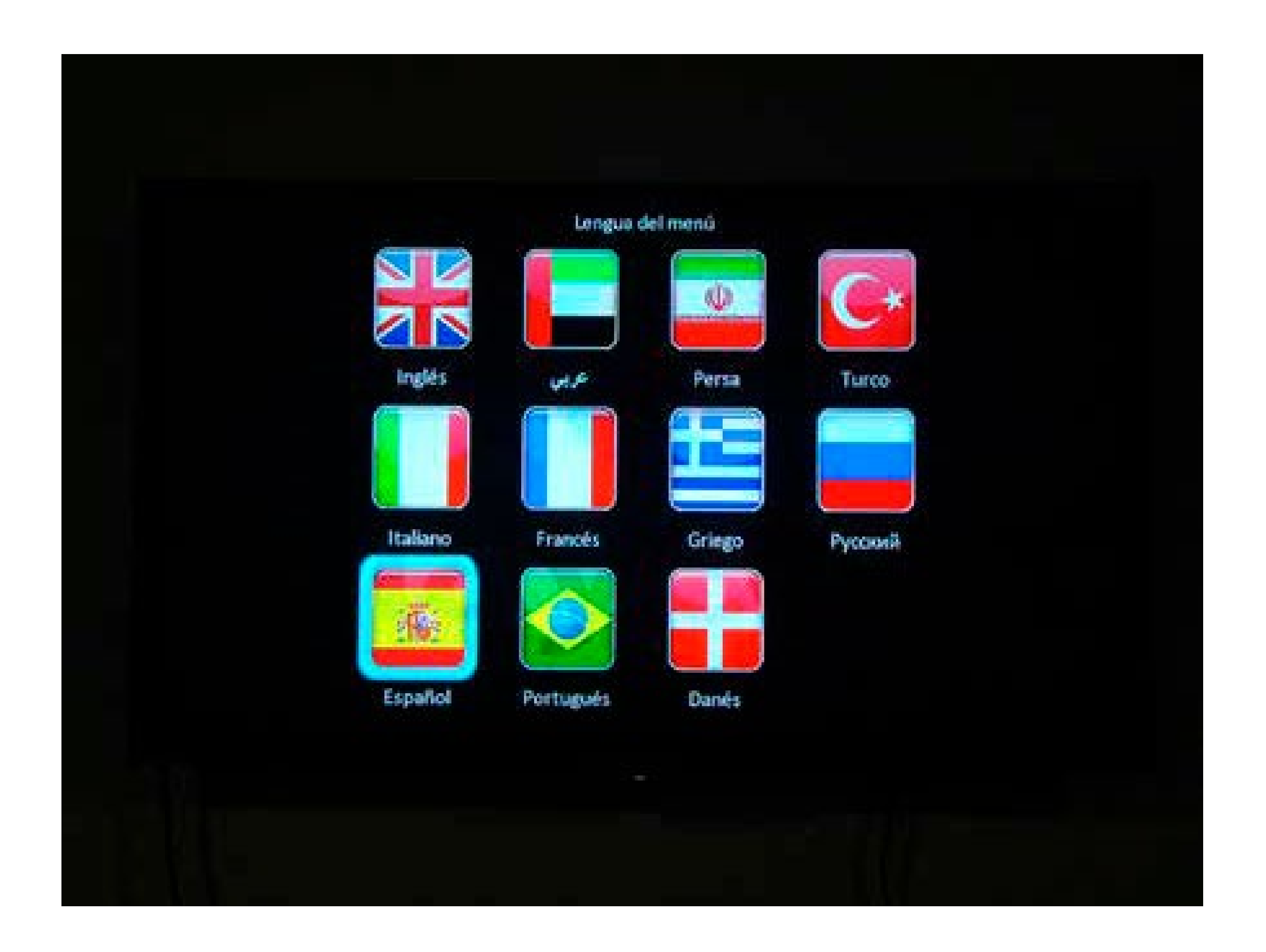

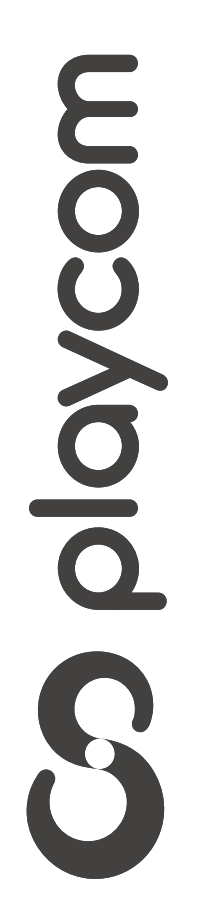

MODELO IDS TANGO 20

### Búsqueda de canales

Seleccione la opción *Instalación Cable* confirmando con la tecla **OK** de su

# control remoto.

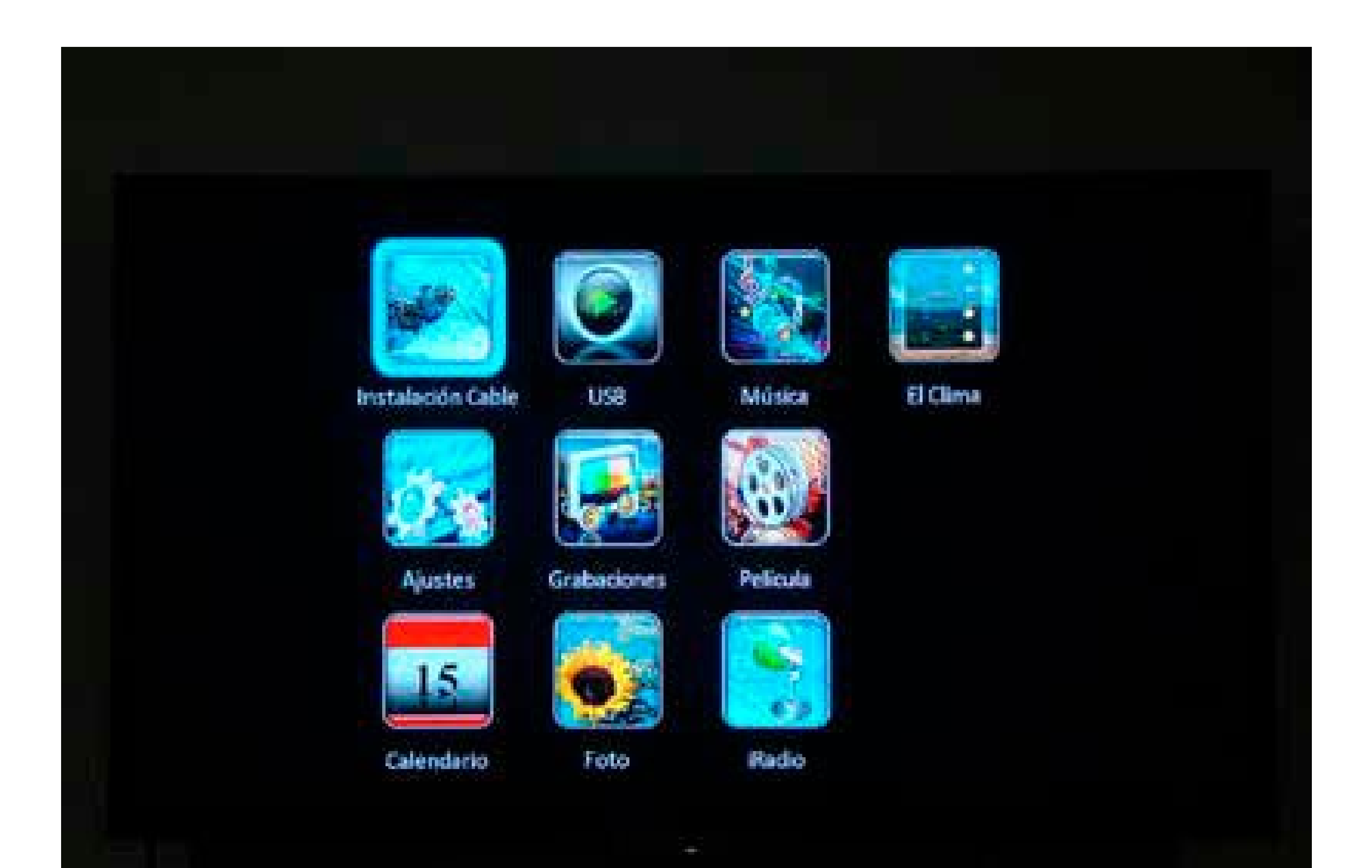

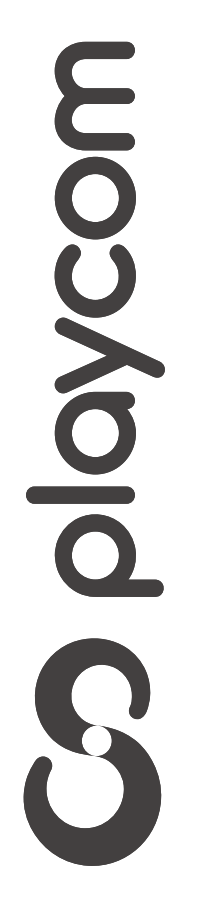

MODELO IDS TANGO 20

En *Búsqueda Automática*. Presione ⇔ para modicar los valores. Ingrese los siguientes valores utilizando las flechas y números:

#### Instalación Cable Busqueda Automática 219,000 MHZ Primera Frequencia #53,000 MHZ Segunda Frequencia Bunqueda de To 05217 K4/a Rango Simbolo 64CAM Modo de escradiñar **Büsgueda NIT Primera Frequencia** 219.000 MHZ Segunda Frequencia 453.000 MHZ Rango. Símbolo Ks/s 05217 Modo de escrudiñar 64QAM **Búsqueda NIT** Si

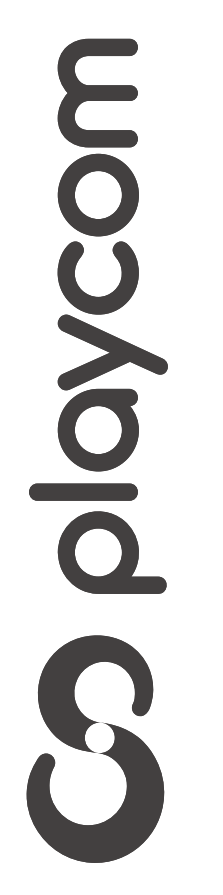

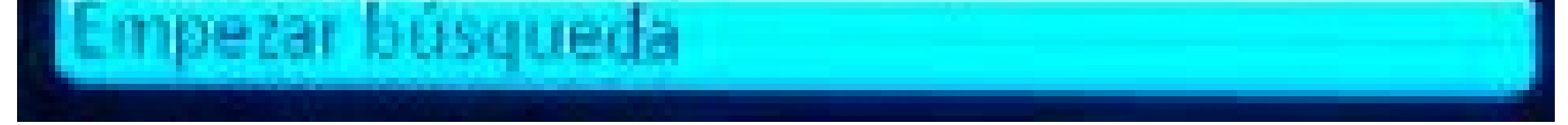

MODELO IDS TANGO 20

#### Seleccione en la pantalla la opción *Empezar Búsqueda* y presione **OK** Aguarde mientras se realiza la operación

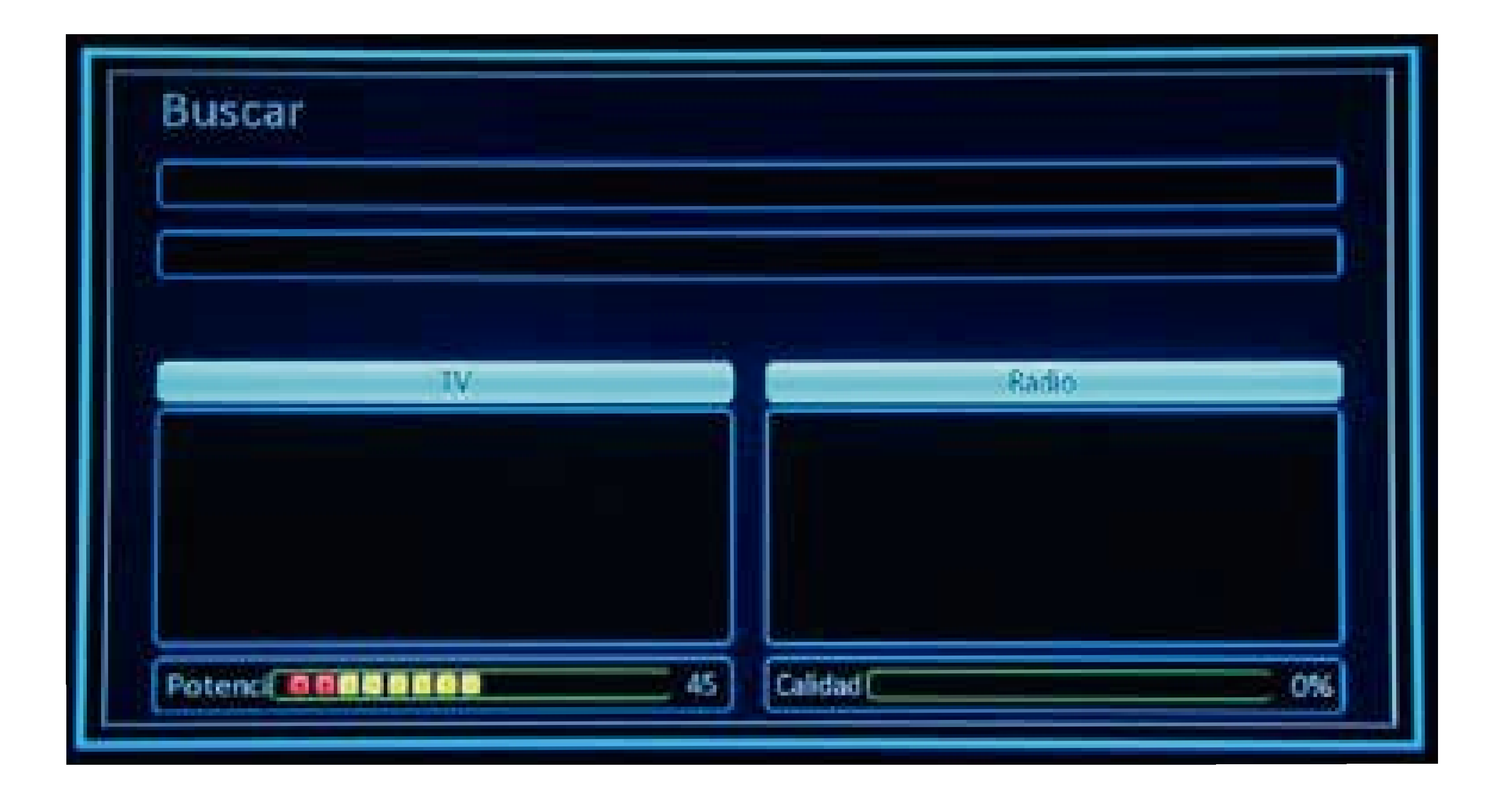

Cuando Inalice la búsqueda se mostrará el primer canal de la grilla.

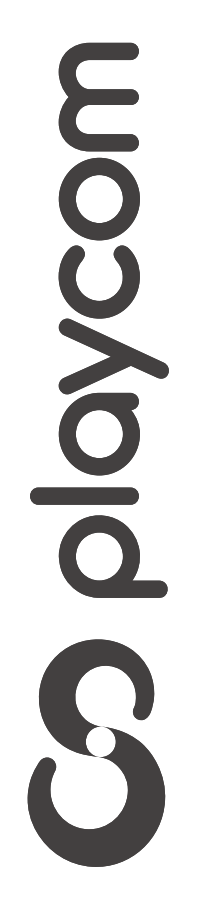